# **IBM Rational Requirements Composer V4.0**

# Lab exercise: Generating document-style reports

#### Objectives

In this lab, you complete these tasks:

- ► Generate a document-based report
- ► View requirements reports

#### Given

► The JKE Banking Money That Matters project

This lab is provided **AS-IS**, with no formal IBM support.

## Task 1: Generating a document-style report document

In this task, you generate a Requirements Specification report.

- 1. Log in as the project administrator (the user ID and password are both bob), open the JKE Banking (Requirements Management) project, and then navigate to the Artifacts page.
- 2. Apply the Saved View Release 1 Features.
- 3. Click the Generate a document-style report for this view icon.

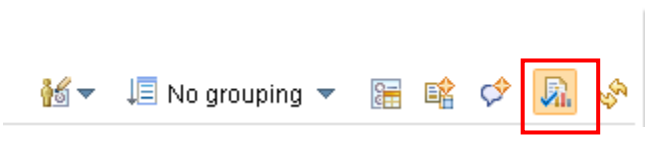

Figure 1.: The Generate a document-style report for this view icon

- **4.** In the Select the Document-Style Report Type window, click **Requirements Specification**, and then click **Next**.
- 5. In the Select the Artifacts window, verify that the Feature artifacts are listed, and then click Next.
- 6. In the Report Information window,
  - a. For Name, type Release 1 Requirements Specification Features
  - **b.** For Type, select **Adobe PDF**.
  - **c.** For Optimize report generation for, select **Performance**.
  - **d.** For Author Name, type CLM Administrator.
  - e. For Company, type JKE Banking.
  - **f.** Leave the Footer Text field blank.
  - g. For Include Attributes, select True.
  - h. For Include Comments, select False.

- i. For Mark content as confidential, select **True**.
- j. For logo image, browse to JKE Banking (Requirements Management\ JKE Enterprise Project \ UI Sketches \Images and select the jke\_banner-500w.jpg.
- k. Click Next.
- 7. In the Save Document-Style Report to Project window:
  - **a.** Select the **Save document-style report to project** check box.
  - b. For Artifact Type, select Supporting Resource.
  - c. For Folder, select JKE Banking (Requirements Management)\JKE Business Recovery Matters Project\Reports.
  - d. For Tags, add the Release 1 tag.
  - e. Click Next.
- 8. In the Generate the Document-Style Report window, click Finish.

You are notified when the report has been generated.

9. In the Generate the Document-Style Report window, click Close.

The report artifact opens, and you are prompted to open the report in an external application.

- **10.** Click the link to open the report using Adobe Reader.
- **11.** Review the report, and then close it.

### Task 2: Viewing requirements report documents (optional)

In this task, you open and view other requirements document-style reports in the JKE Banking project.

- 1. In the JKE Business Recovery Matters Project\Reports folder, and open the Traceability Report Release 1 Features report.
- **2.** Explore the content of the report, and then close the report
- 3. Open the Audit History Release 1 Features report.
- 4. Explore the content of the report, and then close the report
- 5. Return to the JKE Banking (Requirements Management) project Artifacts page.